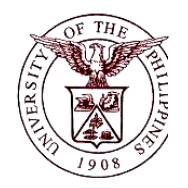

University of the Philippines Financial Management Information System

## **User Guide**

## **Description:**

| User Guide ID      | UFM40025                                                                  |  |
|--------------------|---------------------------------------------------------------------------|--|
| User Guide Name    | Generating a Request for Pre-Repair Inspection Report                     |  |
| Information System | Financial Management Information System                                   |  |
| Functional Domain  | Fixed Assets Controller                                                   |  |
| Purpose            | To generate a Request for Pre-Repair Inspection Report as a pre-          |  |
|                    | requisite for the repair of an asset, or as reference for the replacement |  |
|                    | or disposal of unserviceable property-                                    |  |
| Data Requirement   | <ul> <li>Asset Number of item to be repaired</li> </ul>                   |  |
|                    | Last Repair Date                                                          |  |
|                    | Nature of Last Repair                                                     |  |
|                    | Nature and Scope of work to be done                                       |  |
|                    | Requester                                                                 |  |
|                    | Designation                                                               |  |
| Dependencies       | There should be an existing asset in the system.                          |  |
| Scenario           | The Supply and/or Property Custodian will generate a Request for Pre-     |  |
|                    | Repair Inspection Report for an asset or a sub-component of an asset      |  |
|                    | to be repaired, replaced or disposed.                                     |  |
| Author             | Kenneth Paul G. Mararac                                                   |  |

## **Revision History:**

| Version<br>Number | Date               | Author                   | Description of Change |
|-------------------|--------------------|--------------------------|-----------------------|
| 1.0               | September 25, 2017 | Mararac, Kenneth Paul G. | Initial Issue         |

| STEP 1  | From <i>Main Menu</i> , click the <i>Fixed Assets Controller</i> responsibility. (Refer to Fig. 01)                                                                                                    |
|---------|----------------------------------------------------------------------------------------------------|
| Fig.01  | Main Menu  Personalize  Fixed Assets Controller, UPD  Fixed Assets Super User, UPD  Fixed Assets Super User, UPD  Receivables Cash, UPD CoLaw  UP ICS Self Service                                                                                                    |
| STEP 2  | Click the <b>Assets</b> folder. (Refer to Fig. 02)                                                                                                    |
| Fig. 02 | Main Menu     Personalize     Fixed Assets Controller, UPD     Inquiry     Inquiry     Mass Transactions   Mass Transactions   Production   Physical Inventory   Purge                                                                                                    |
| Step 3  | Click the <b>Asset Workbench.</b> (Refer to Fig.03)                                                                                                    |
| Fig.03  | Main Menu         Personalize         Image: Production         Image: Production         I |

| STEP 4  | Click the <i>View</i> menu then select <i>Request</i> . (Refer to Fig. 04)                                                                                                    |
|---------|----------------------------------------------------------------------------------------------------|
| Fig. 04 | Elle Edit Veew Folder Tools Window Help   Show Vavigator   Show Vavigator   Ourse Show Vavigator   Quev By Example   Number   Asser Find All   Quev By Example   Number   Asset Key   Translations   Attachments   Status   Summany/Detail   Book   Group Asset   Show Disabled Groups   By Assignment   Employee Name   Employee Name   Employee Name   Employee Name   Employee Name   Expense Account   Location   By Source Line   Supplier Name   Po Number   Po Number   Douber   Source Batch   Project Number   Lessor   Description |
| STEP 5  | Click the Submit a New Request button located on the lower right corner of the <b>Find Requests</b> window (Refer to Fig.05)                                                                                                    |
| Fig. 05 | Find Requests       My Completed Bequests       My Requests In Progress       All My Requests       Specific Requests       Request ID       Date Submitted       Date Completed       Status       Phase       Request ID       Include Reguest Set Stages in Query       Order By       Request ID       Select the Number of Days to View:       7       Submit a New Request                                                                                                    |
| Step 6  | The <b>Submit a New Request</b> window will appear. Select <b>Single Request</b> and click (Refer to Fig. 06)                                                                                                    |

|         | 🖸 Submit a New Request                                               |
|---------|----------------------------------------------------------------------|
|         | What type of request do you want to run?                             |
|         | Single Dequest                                                       |
|         | <u> </u>                                                             |
|         | This allows you to submit an Individual request.                     |
| Fig.06  | O Request Set                                                        |
|         | This allows you to submit a pro defined set of                       |
|         | requests.                                                            |
|         |                                                                      |
|         |                                                                      |
|         | ( QK Cancel )                                                        |
|         |                                                                      |
| STEP 7  | Enter IIP Request for Pre-Repair Inspection Report in the Name field |
|         | Enter of Request for the Repair inspection Report in the Name field. |
|         | OSubmit Request                                                      |
|         | Run this Request                                                     |
|         | Name UR Request for Pro Repair Inspection                            |
|         | Operating Unit                                                       |
|         | Parameters                                                           |
|         | Language American English                                            |
|         | Language Settings Debug Options                                      |
|         | At these Times                                                       |
| Fig. 07 | Run the Job As Soon as Possible Schedule                             |
|         | Upon Completion                                                      |
|         | I Save all Output Files                                              |
|         | Layout UP Request for Pre-Repair Inspection Options                  |
|         | Print to noprint Delivery Opts                                       |
|         |                                                                      |
|         | Help (C) Cancel                                                      |
|         |                                                                      |
|         |                                                                      |
| Step 8  | Fill in the <i>Parameters</i> then click                             |
|         |                                                                      |

|            | Parameters 200000<br>L:<br>Nature<br>Nature and Scope of v<br>Parts to be Sup | Asset Number 271 Aircondition<br>ast Repair Date 16-NOV-2017<br>e of Last Repair Full Repair<br>work to be done Motor Repair<br>oplied/Replaced Motor<br>Requester Rago, Ms. Along Mena<br>Designation Administrative Assistant V<br>Inspected by Ellang, Ms. Evelyn Balucos<br>Designation Administrative Officer III<br>Noted by Ameloza, Ms. Emely Manza |                                                        |                                                        |
|------------|-------------------------------------------------------------------------------|----------------------------------------------------------------------------------------------------|--------------------------------------------------------|--------------------------------------------------------|
|            |                                                                               | <ul> <li></li></ul>                                                                                                    | ncel Clear                                             | Help                                                   |
|            | Field Name                                                                    | Description                                                                                                    | Remarks                                                |                                                        |
| Fig.08 (*) | Asset Number                                                                  | Identifier of the asset in the system                                                                                                    | <ul> <li>Require</li> <li>Must from list or</li> </ul> | iired Field<br>be selected<br>a maintained<br>f values |
|            | Last Repair date                                                              | Date when the asset was last repaired                                                                                                    | <ul><li>Requ</li><li>Defa</li><li>date</li></ul>       | iired Field<br>ult: Current                            |
|            | Nature of Last<br>Repair                                                      | Description of the prior repairs done on the asset                                                                                                    | <ul><li>Requ</li><li>Free</li></ul>                    | iired Field<br>Text                                    |
|            | Nature and<br>Scope of work<br>to be done                                     | Description of the repairs to be done                                                                                                    | <ul><li>Requ</li><li>Free</li></ul>                    | iired Field<br>Text                                    |
|            | Parts to be<br>Supplied/                                                      | Part of the asset that needs replacement                                                                                                    | • Free                                                 | Text                                                   |
|            | Replaced                                                                      |                                                                                                    |                                                        |                                                        |
|            | Requester                                                                     | Name of end-user requesting for the repair of the asset                                                                                                    | <ul> <li>Require</li> <li>Must from list or</li> </ul> | ired Field<br>be selected<br>a maintained<br>f values  |
| STEP 9     | Click the Su                                                                  | bmit button. (RefertoFig.09)                                                                                                    |                                                        |                                                        |

|         | OSubmit Request            |                                                                                                    | ×                             |
|---------|----------------------------|----------------------------------------------------------------------------------------------------|-------------------------------|
|         | Run this Request           |                                                                                                    | Conv                          |
|         | blaves                     | UP Deguart for Pro Densir Inspection                                                                                                    | 0021                          |
|         | Operating Unit             |                                                                                                    |                               |
|         | Parameters                 | 270:11-OCT-2017:FULL REPAIR:MOTOR REPAIR:MOTOR:Rago, M                                                                                                    | s. Alona Mena:Adminis         |
|         | Language                   | American English                                                                                                    |                               |
|         |                            | Language Settings                                                                                                    | Debug Options                 |
| Fig. 09 | At these Times             |                                                                                                    |                               |
|         | Run the Job                | As Soon as Possible                                                                                                    | Schedule                      |
|         | Upon Completion            |                                                                                                    |                               |
|         |                            | ☑ <u>S</u> ave all Output Files                                                                                                    |                               |
|         | Layout                     | UP Request for Pre-Repair Inspection                                                                                                    | Options                       |
|         | Notify                     |                                                                                                    | Delivery Opts                 |
|         | Print to                   | noprin                                                                                                    |                               |
|         | Help ( <u>C</u> )          | (Sub <u>m</u> it                                                                                                    | Cancel                        |
|         | _                          | Description                                                                                                    |                               |
| STEP 10 | <b>6</b>                   |                                                                                                    |                               |
|         | A <b>Decision</b> window   | efer to Fig 10)                                                                                                    | requests. Take note of        |
|         | the <b>Request ID</b> . (R |                                                                                                    |                               |
|         | O Decision                 | ία - Constant - Constant - Cons |                               |
|         |                            |                                                                                                    |                               |
|         | 🕐 Req                      | uest submitted.                                                                                                    |                               |
|         | (Red                       | uest ID = 1049840)                                                                                                    |                               |
| Fig. 10 |                            |                                                                                                    |                               |
| 0       | Sub                        | mit another request?                                                                                                    |                               |
|         |                            |                                                                                                    |                               |
|         |                            |                                                                                                    |                               |
|         | Ļ                          |                                                                                                    |                               |
|         |                            |                                                                                                    |                               |
| STEP 11 | Refresh Data until         | the <i>Phase</i> changes to <i>Completed</i> , then click <i>V</i>                                                                                                    | <i>iew Output</i> . (Refer to |
|         | Fig.11)                    |                                                                                                    |                               |

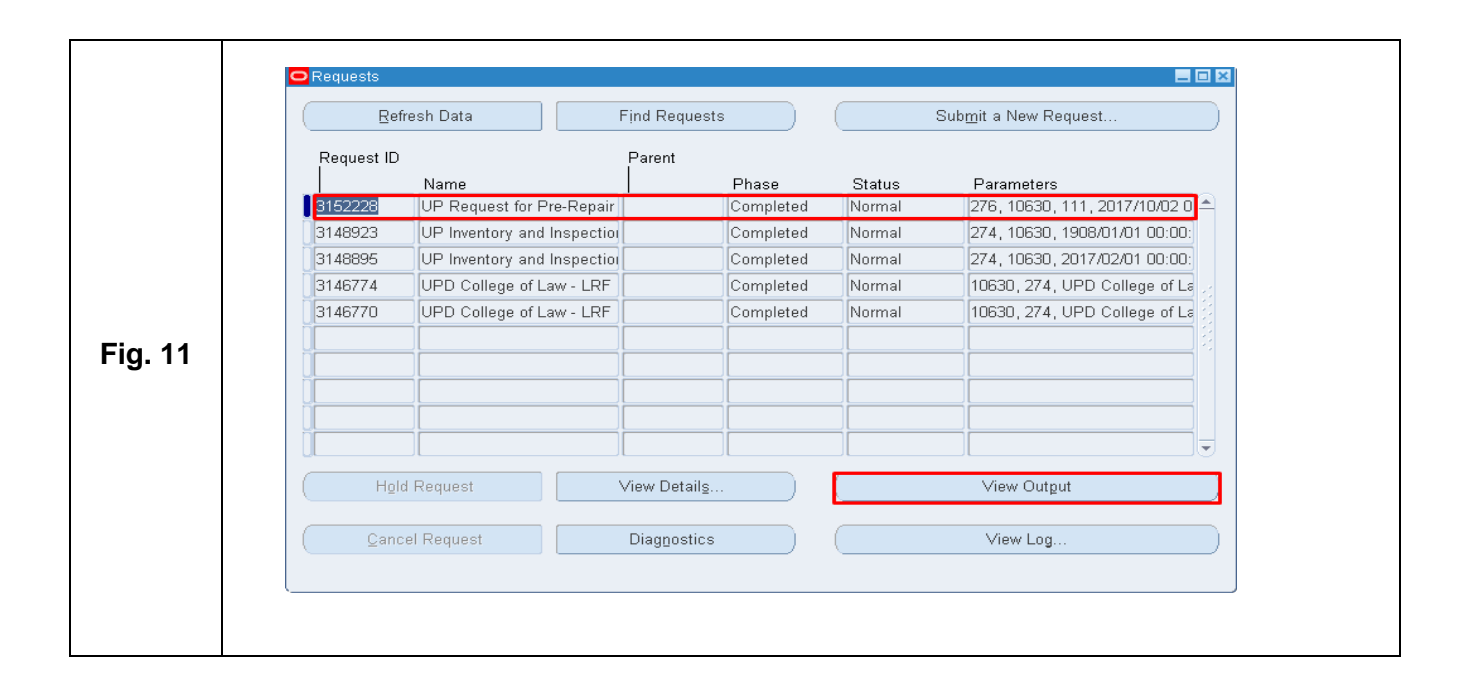

## **Result Information:**

| ted Results                                                                                                |                                                                |                                                                                    |                                   |
|----------------------------------------------------------------------------------------------------|----------------------------------------------------------------|------------------------------------------------------------------------------------|-----------------------------------|
|                                                                                                    |                                                                |                                                                                    |                                   |
| CONTRACTOR OF THE                                                                                          | UNIVERSITY (<br>Dilman, Que<br>VAT Reg.                        | OF THE PHILIPP<br>DILIMAN<br>zon City, Metro Manila, NCR<br>TIN: 000-000-864-00006 | PINES                             |
|                                                                                                    | REQUEST FOR F                                                  | PRE-REPAIR INSPECTION                                                              | DN                                |
| DESCRIPTION OF PROP                                                                                        | PERTY                                                          |                                                                                    |                                   |
| TYPE:<br>SERIAL/ENGINE NO:<br>ACQUISITION DATE:<br>DATE OF LAST REPAIR:<br>Attached copy of Latest Job Ord | Aircondition<br>March 31, 2014<br>November 8, 2017<br>Jer:     | BRAND/MODEL:<br>PROPERTY NO.<br>ACQUISITION COST:<br>NATURE OF LAST REPAIR:        | /<br>PHP 14,000.00<br>Full Repair |
| DEFECTS/COMPLAINTS                                                                                         | ;                                                              |                                                                                    |                                   |
| NATURE AND SCOPE OF WOR                                                                                    | RK TO BE DONE: Motor Repair                                    |                                                                                    |                                   |
| PARTS TO BE SUPPLIED/REP                                                                                   | LACED: Motor                                                   |                                                                                    |                                   |
| PRE-REPAIR INSPECTION BY                                                                                   | Administrative Officer III<br>UPD Law Complex                  | REQUESTED BY:                                                                      | Administrative Assistant V        |
| NOTED BY:                                                                                                  | Elordeliza C. Vargas-Trinklad<br>Director I<br>UPD Law Complex | _                                                                                  |                                   |
|                                                                                                    | OFFICE                                                         | OF THE AUDITOR                                                                     |                                   |
| PRE-REPAIR:                                                                                                |                                                                |                                                                                    |                                   |
| FINDINGS:                                                                                                  |                                                                |                                                                                    |                                   |
| PRE-INSPECTION BY:                                                                                         |                                                                | NOTED BY:                                                                          |                                   |
| TECHN                                                                                                    | ICAL PROPERTY INSPECTOR                                        |                                                                                    | UNIT, AUDITOR                     |
| POST REPAIR:                                                                                               |                                                                | DATE:                                                                              |                                   |
| JOB ORDER NO.                                                                                              |                                                                | DATE:                                                                              |                                   |
| INVOICE NO.                                                                                                |                                                                | DATE:                                                                              |                                   |
| FINDINGS:                                                                                                  |                                                                |                                                                                    |                                   |
| INSPECTED BY:                                                                                              |                                                                | NOTED BY:                                                                          |                                   |
| 1                                                                                                    |                                                                |                                                                                    |                                   |
| TECHN                                                                                                    | ICAL PROPERTY INSPECTOR                                        |                                                                                    | UNIT, AUDITOR                     |